Learning by Zoom

#### You will receive a Zoom Invitation from your Instructor

\*\*\* Please respond to this email as soon as possible to confirm that you have received it and that you will be attending \*\*\*

Greetings Students of AHFC Jumpstart Education Program's online class, Basic Computer Skills. I am Joe Chaszar and will be you instructor for the Level 1 portion of the class (4 days). Tony Diaz will conduct the remaining 16 days of instruction.

Our first class meets this Tuesday (September 6) from 6pm – 8pm. The entire course is three weeks long and meets every weekday from 6pm – 8pm (excluding some Tuesday nights). Our final day will be Tuesday, September 27. We will be using the Zoom platform for our online class. The virtual version of this class will require a PC, Mac, or Chromebook computer and an Internet capability of at least 600kbps.

We will be using the Zoom link below for the first four days:

https://us06web.zoom.us/j/84250003046?pwd=b2VGSIF2K0hhOFZsbVpNaWRjMmN0Zz09

Sign in 5-7 minutes early to be assured that everything works.

(The meeting ID for this class is 842 5000 3046, passcode AHFC.)

If you have never used Zoom before or have any questions, <u>you must</u> contact our classroom assistant, Lorne Bailey, immediately:

Lorne Bailey: 833-330-6123 (toll free)

lbailey@ahfc.us

You can contact your instructors, Joe Chaszar, at 907-350-5526 joe@observertrainingservices.com

or Tony Diaz at 907-720-6456 Click the Zoom link and you will be directed to open the Zoom meeting. You can also go to www.zoom.us and enter the Zoom Id and passcode.

We will be using the Zoom link below for the first four days:

https://us06web.zoom.us/j/84250003046?pwd=b2VGSIF2K0hhOFZsbVpNaWRjMmN0Zz09

Sign in 5-7 minutes early to be assured that everything works.

(The meeting ID for this class is 842 5000 3046, passcode AHFC.)

We have an excellent resource at AHFC to help with any computer questions or difficulties. Lorne can help you with your homework assignments in this class.

If you have never used Zoom before or have any questions, <u>you must</u> contact our classroom assistant, Lorne Bailey, immediately: Lorne Bailey: 833-330-6123 (toll free) <u>Ibailey@ahfc.us</u>

#### You can join a Zoom meeting from the website, www.zoom.us. Click Join A Meeting.

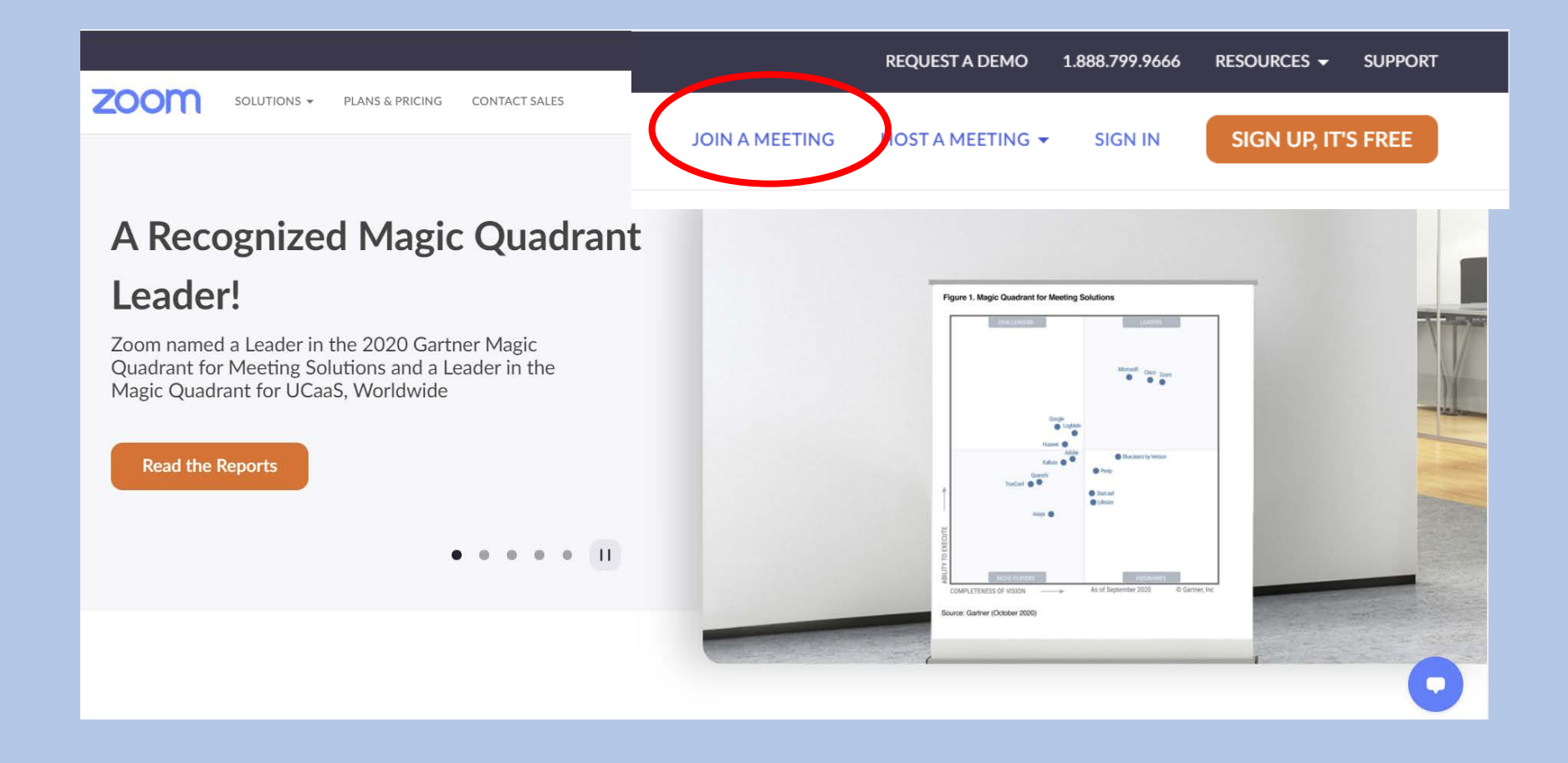

Enter the Meeting ID provided by your instructor.

|      | Join Meeting                                 |  |
|------|----------------------------------------------|--|
| Meet | ing ID or Personal Link Name                 |  |
| 4    | 88 335 4655                                  |  |
|      | Join                                         |  |
|      |                                              |  |
|      | Join a meeting from an H.323/SIP room system |  |
|      |                                              |  |

Click Launch Meeting.

Click Open Zoom Meetings on the dialog shown by your browser

If you don't see a dialog, click Launch Meeting below

Launch Meeting

Don't have Zoom Client installed? Download Now

Having issues with Zoom Client? Join from Your Browser

If the meeting requires a passcode, you will prompted to enter it here.

| Enter meeting passcode   | ×      |
|--------------------------|--------|
| Enter meeting passcode   | 9      |
| Meeting Passcode<br>**** |        |
|                          |        |
|                          |        |
| Join Meeting             | Cancel |

This is the Zoom screen in full screen mode. You can change from Gallery View to Speaker View by clicking on the View icon on the top right

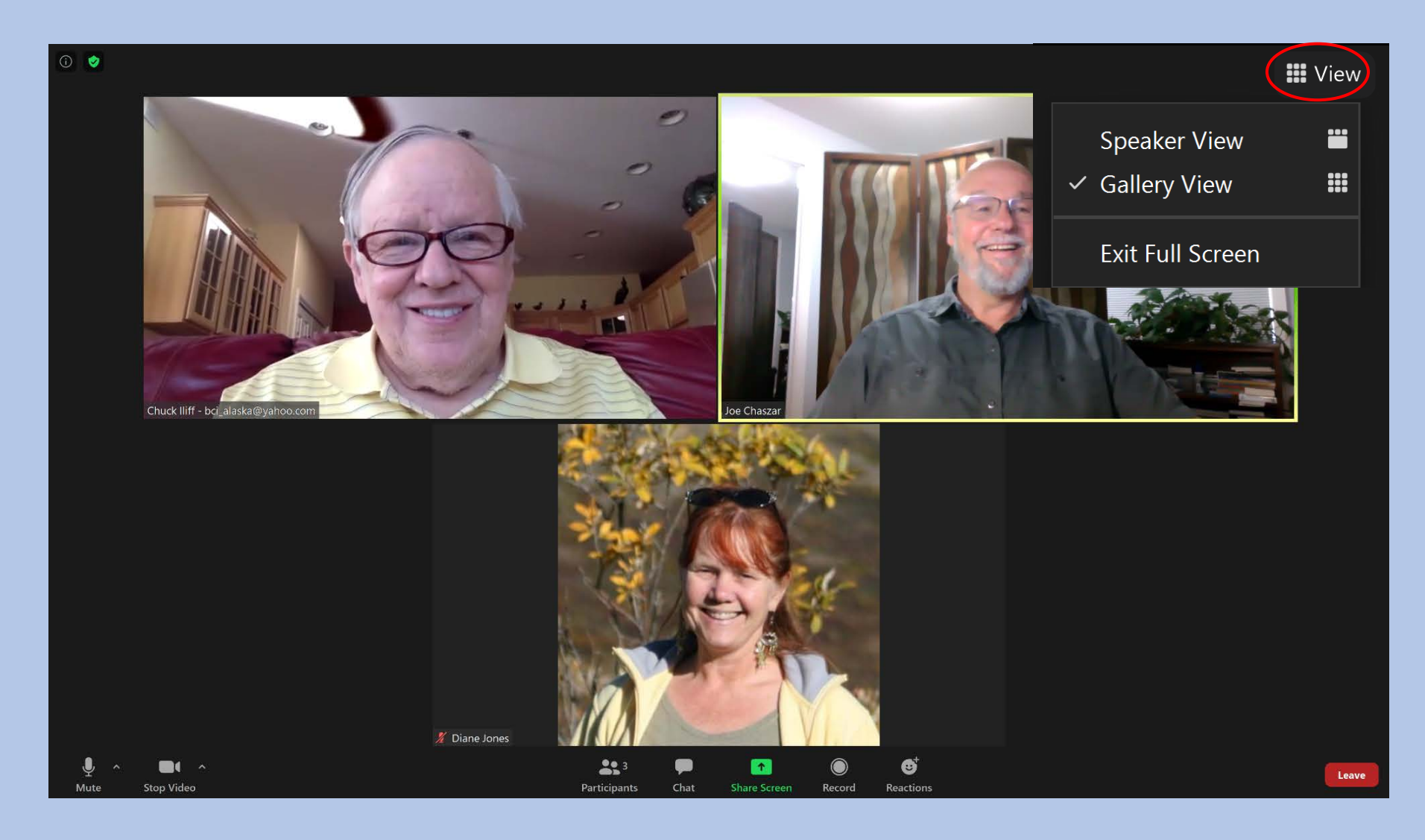

Ų

Mute

0 🕑

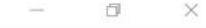

**Wiew** 

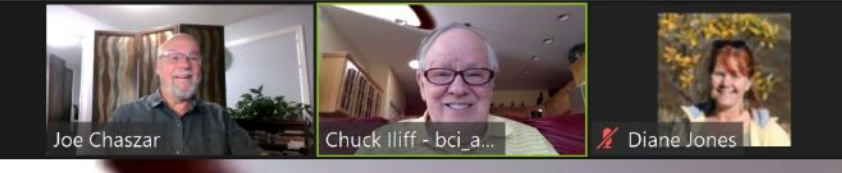

**3** 

Chat

Participants

۠

Reactions

 $\bigcirc$ 

Record

**↑** 

Share Screen

# This is Speaker View

III Chuck lliff - bci\_alaska@yahoo.com

•

Stop Video

Leave

You can exit full screen by clicking Exit Full Screen or you can strike the esc key. Keep it this way in order to more easily adjust your windows applications.

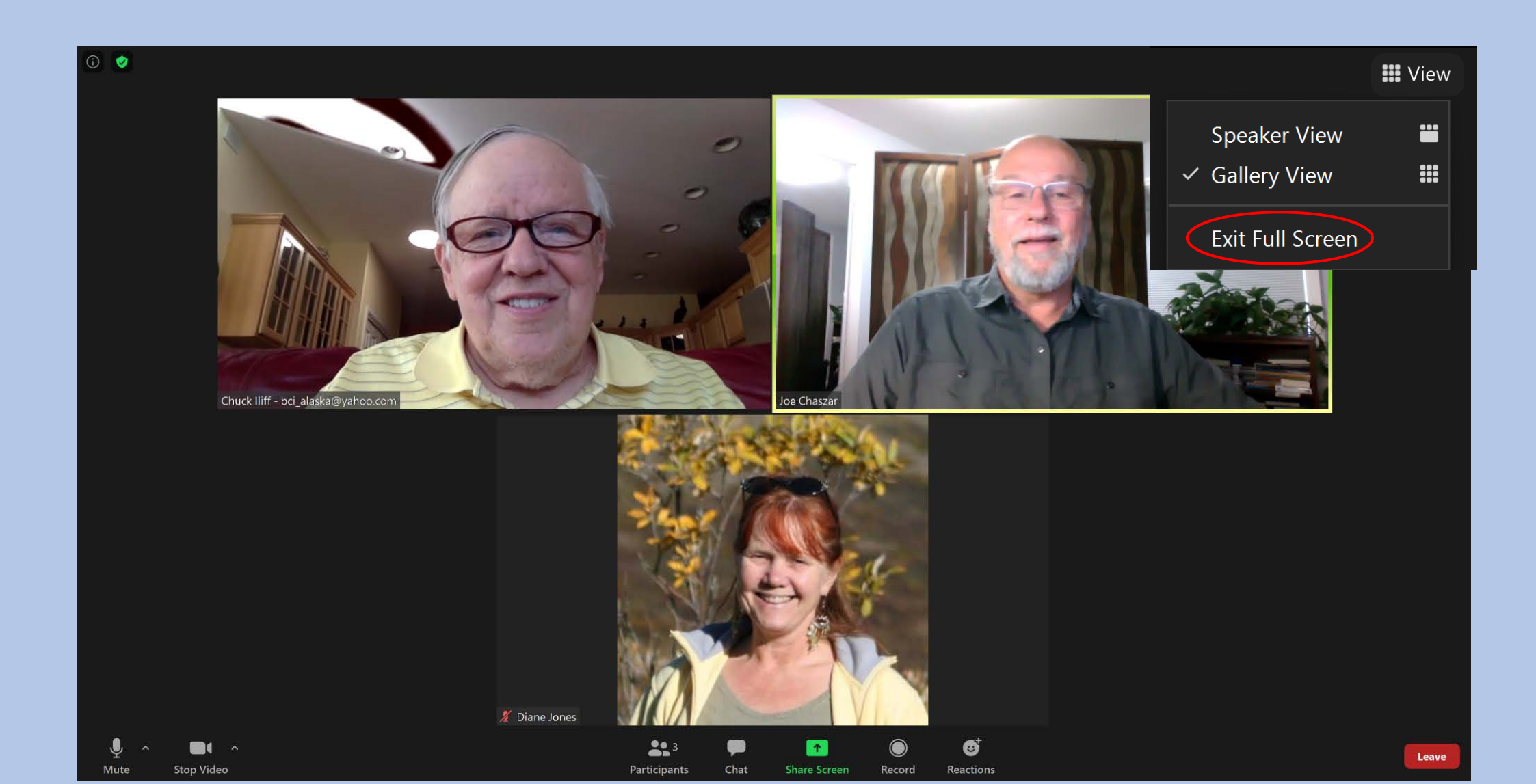

Now, You can adjust the Zoom screen window by moving your cursor to the side of the window until it turns to a double headed arrow. Then click and drag.

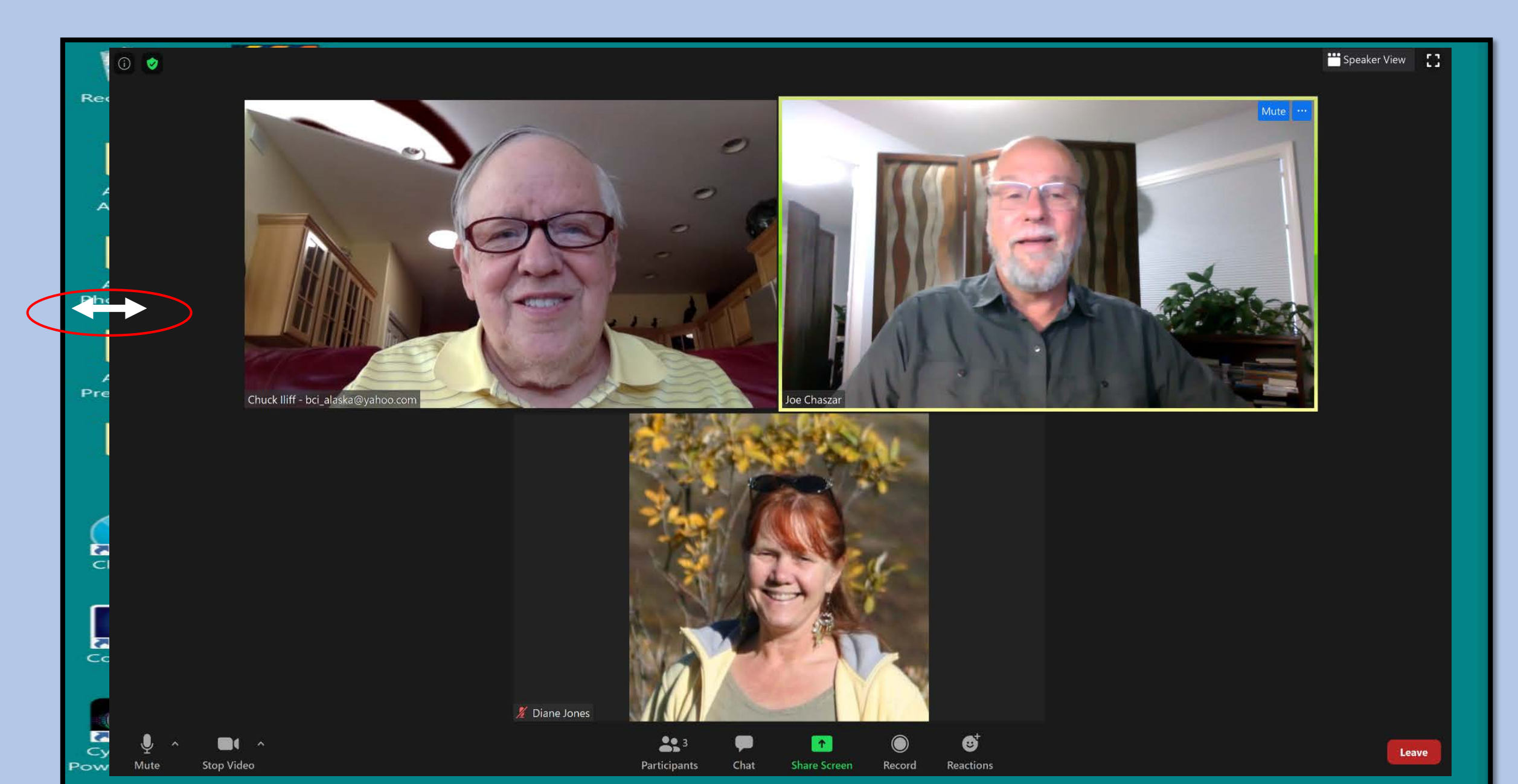

#### The window has been resized. We will practice with this in class.

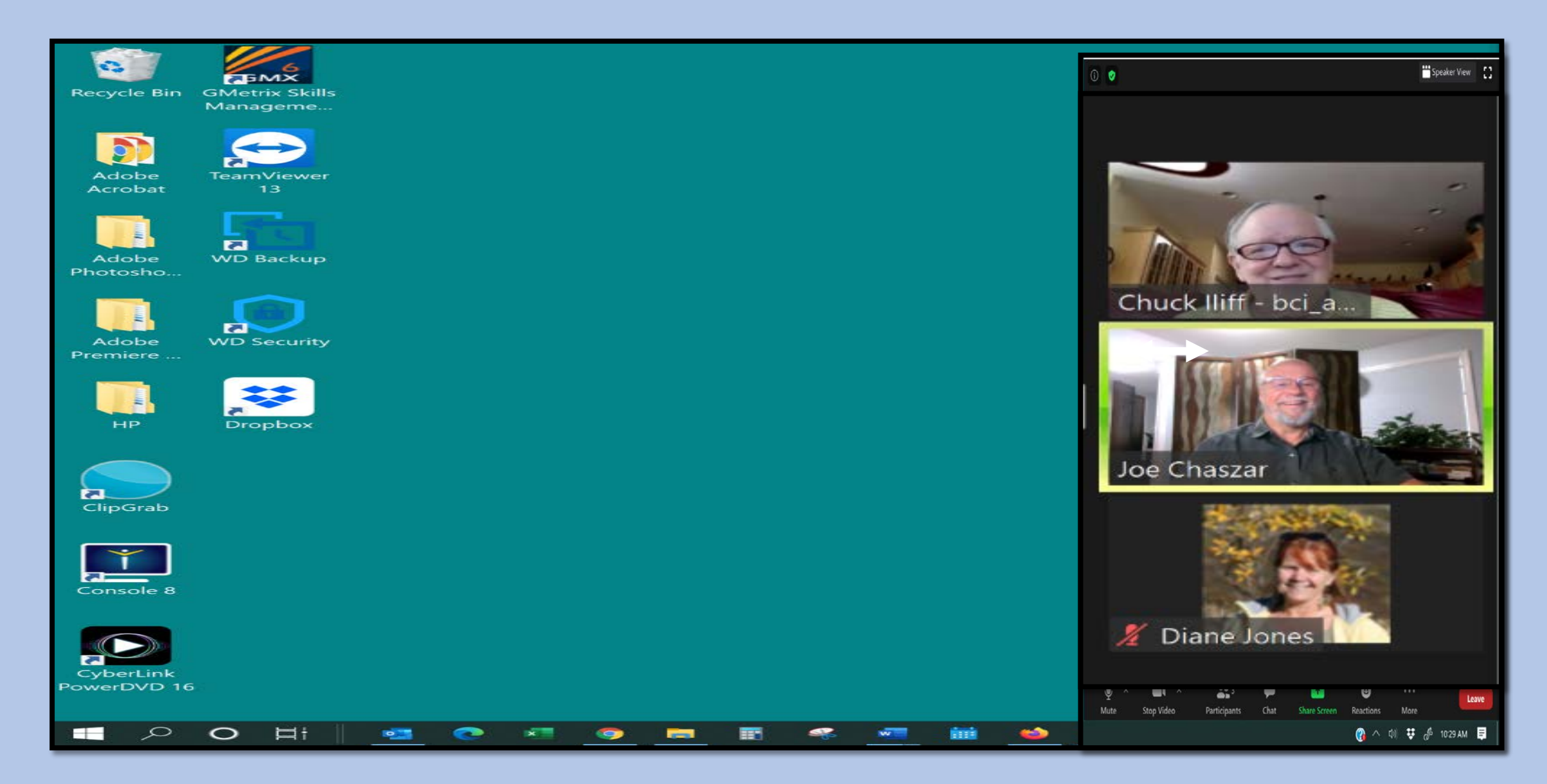

#### You can adjust the size at any time.

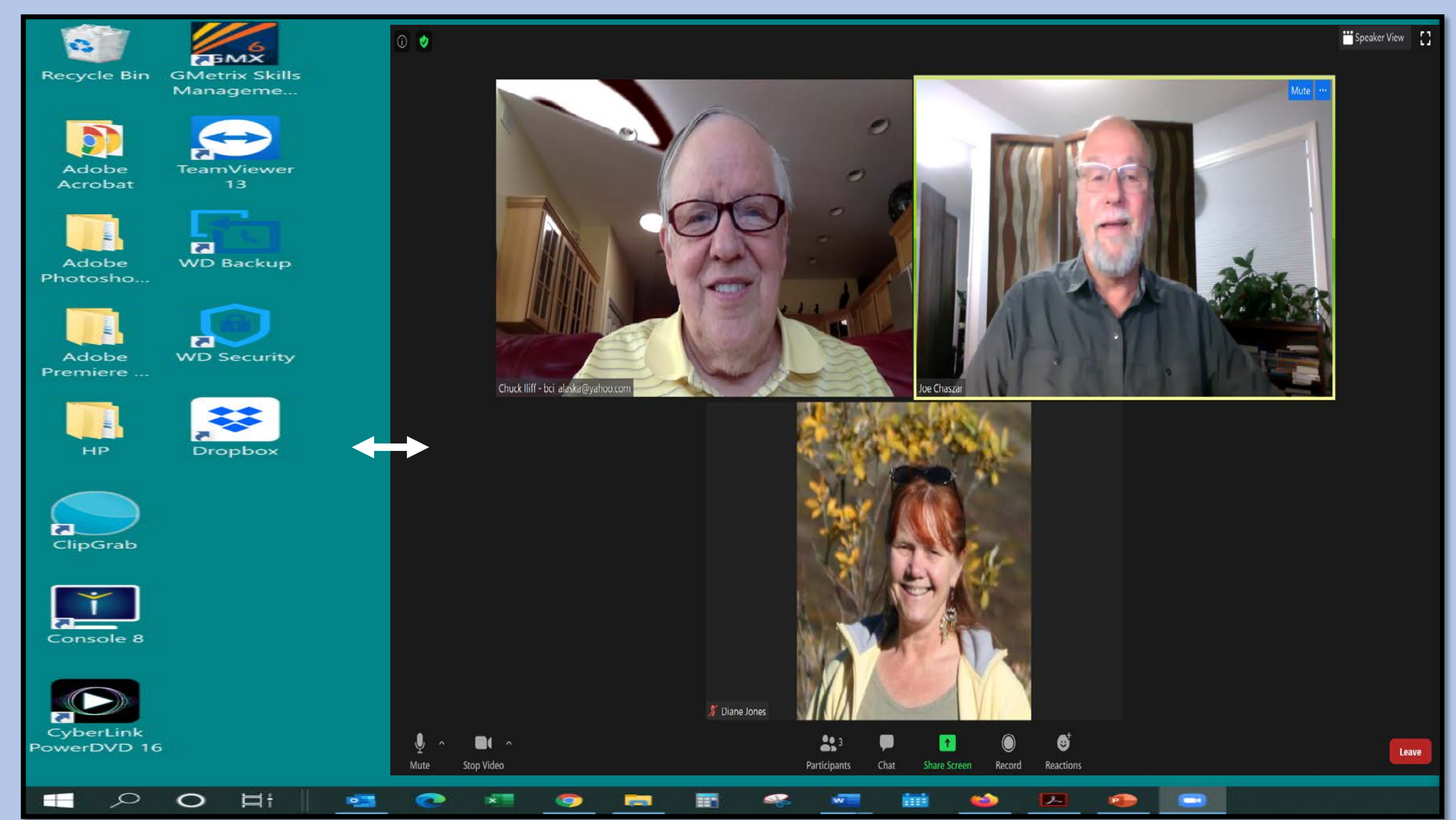

The Zoom controls are usually located at the bottom of the screen. You may need to move your mouse for it to appear.

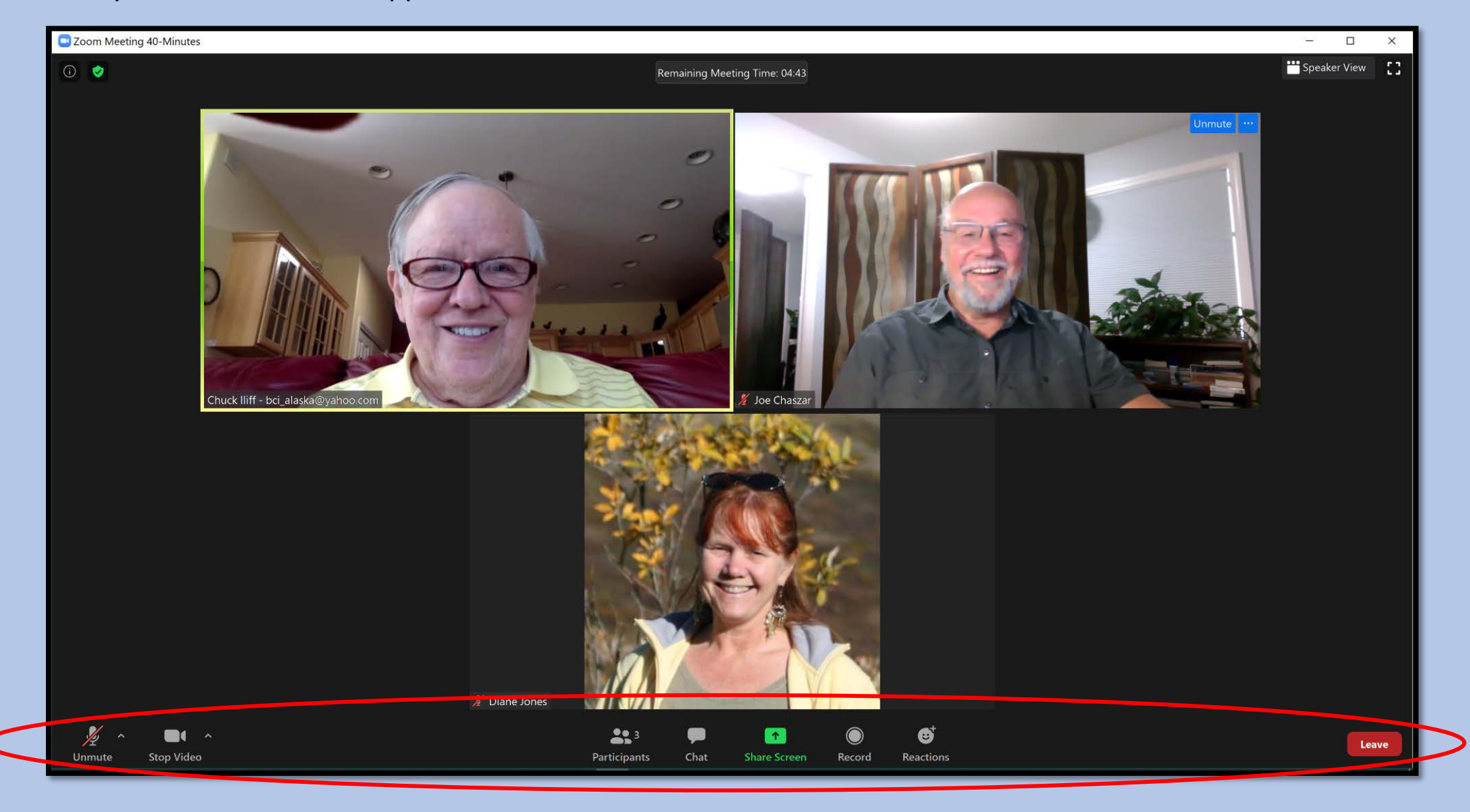

When you click the mute button it shows a red line indicating the you are muted and we cannot hear you or any background noise. It is best to mute when not speaking

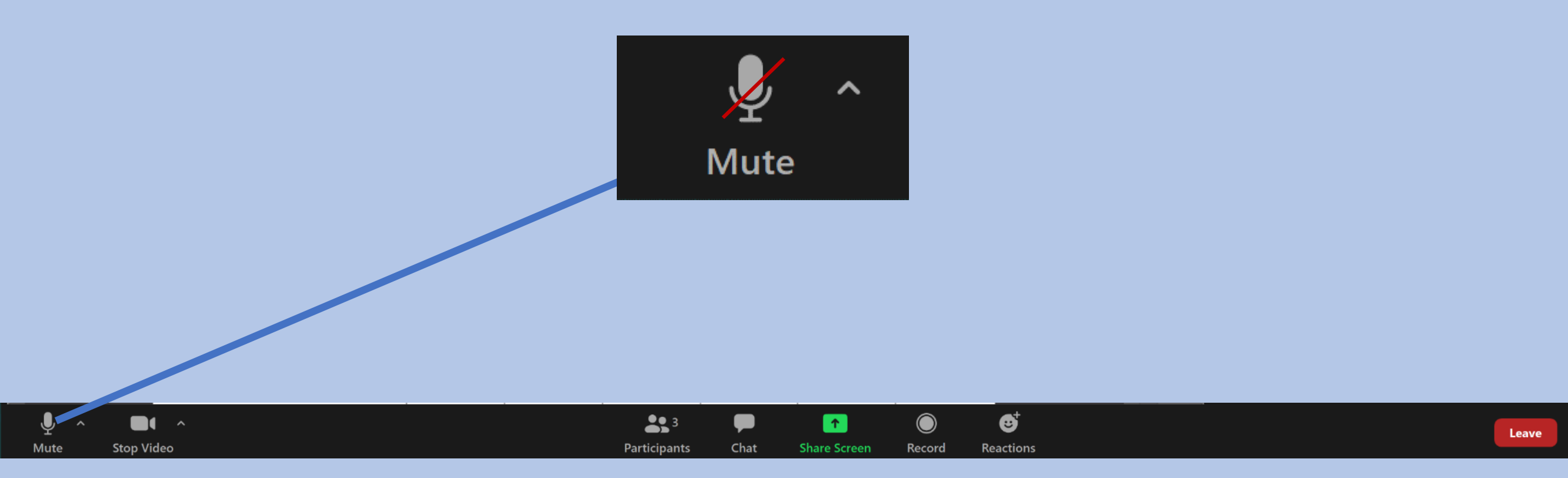

All participants should be muted except the speaker. You can unmute by using the command below or the one on the top right of your video. You can also use the space bar to unmute temporarily.

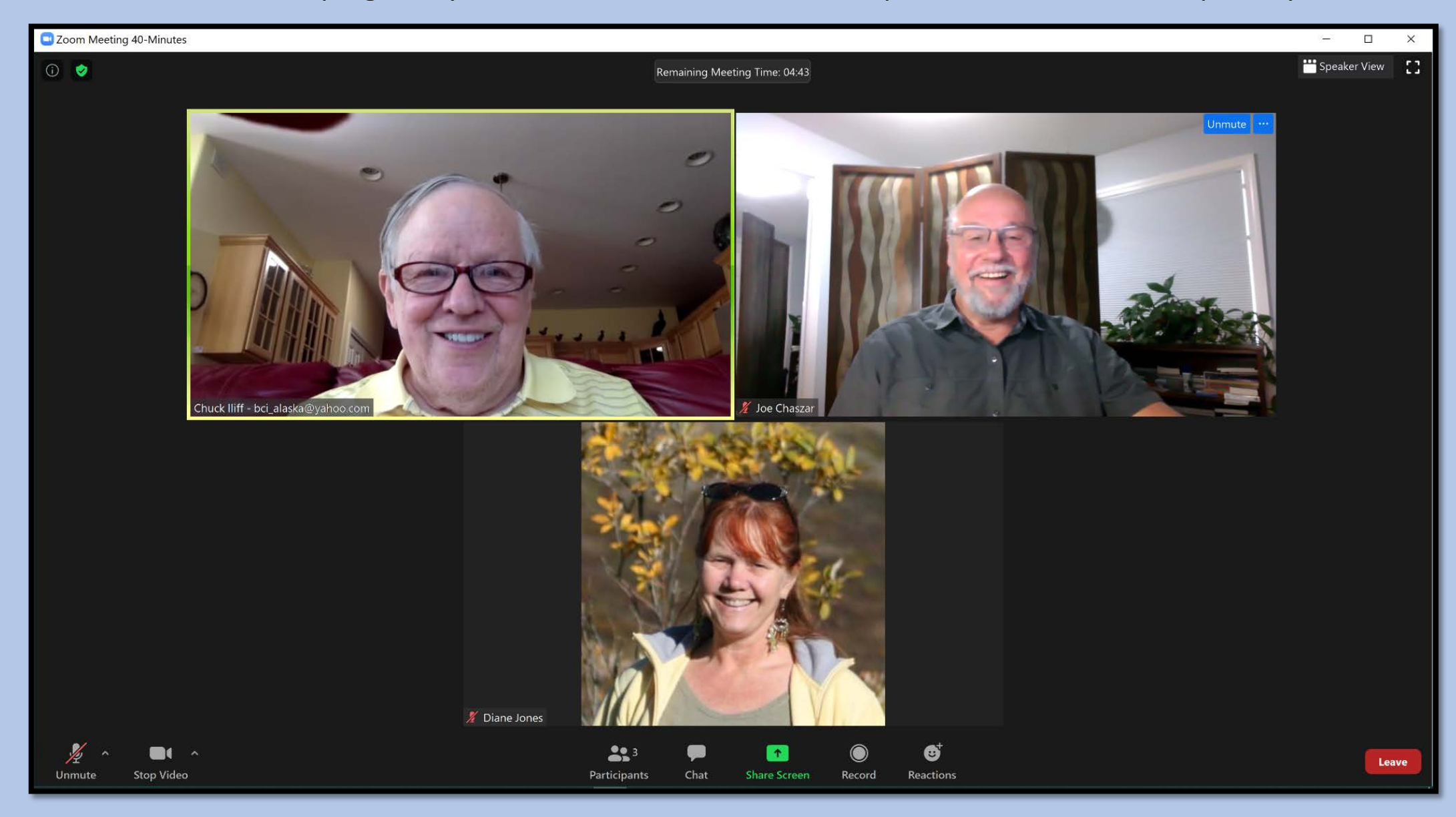

You can stop your video with the next icon. This is useful when you have temporary distractions or to conserve bandwidth.

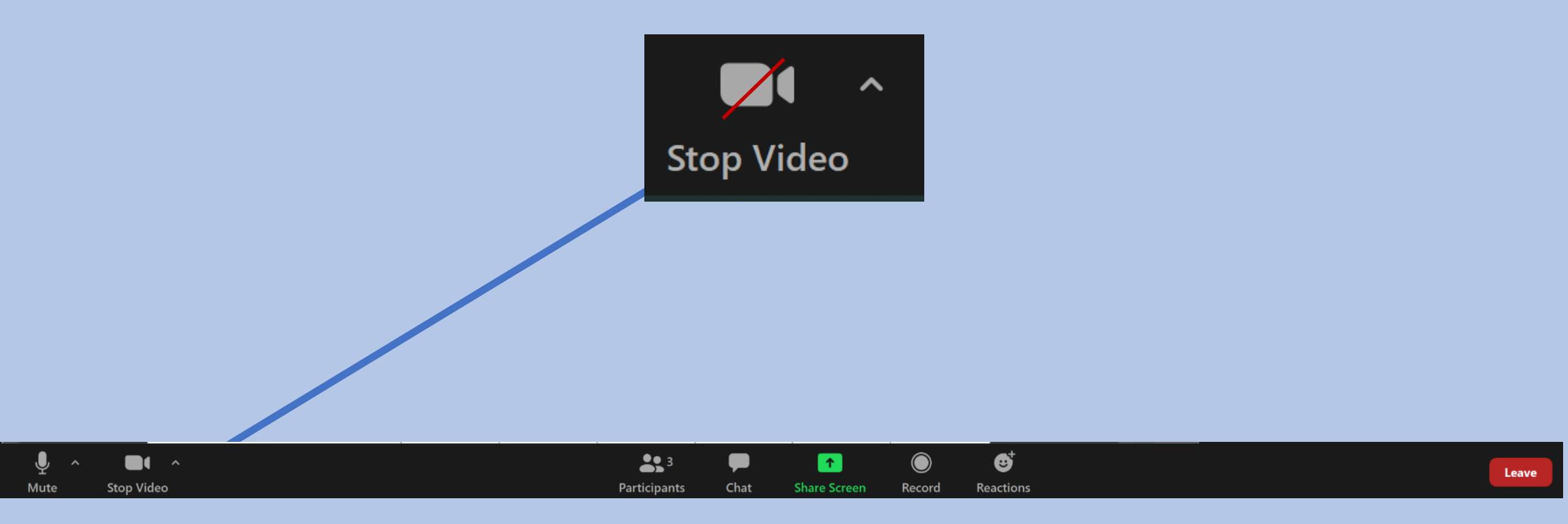

What it looks like when you have stopped your video. Although you can change your profile picture, it is not in the scope of this presentation.

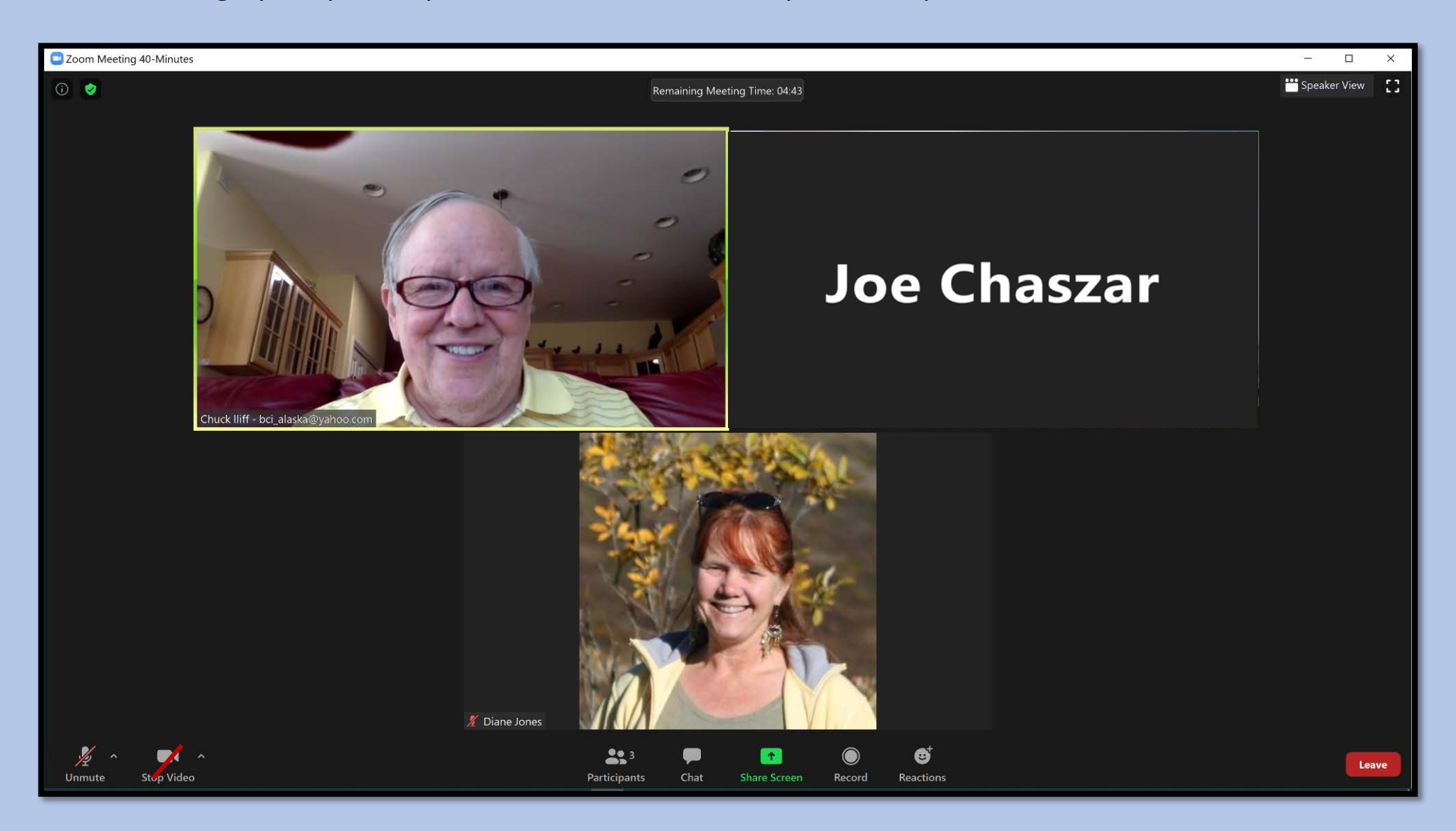

You can control the mute, video, and rename options from you Zoom video display as well

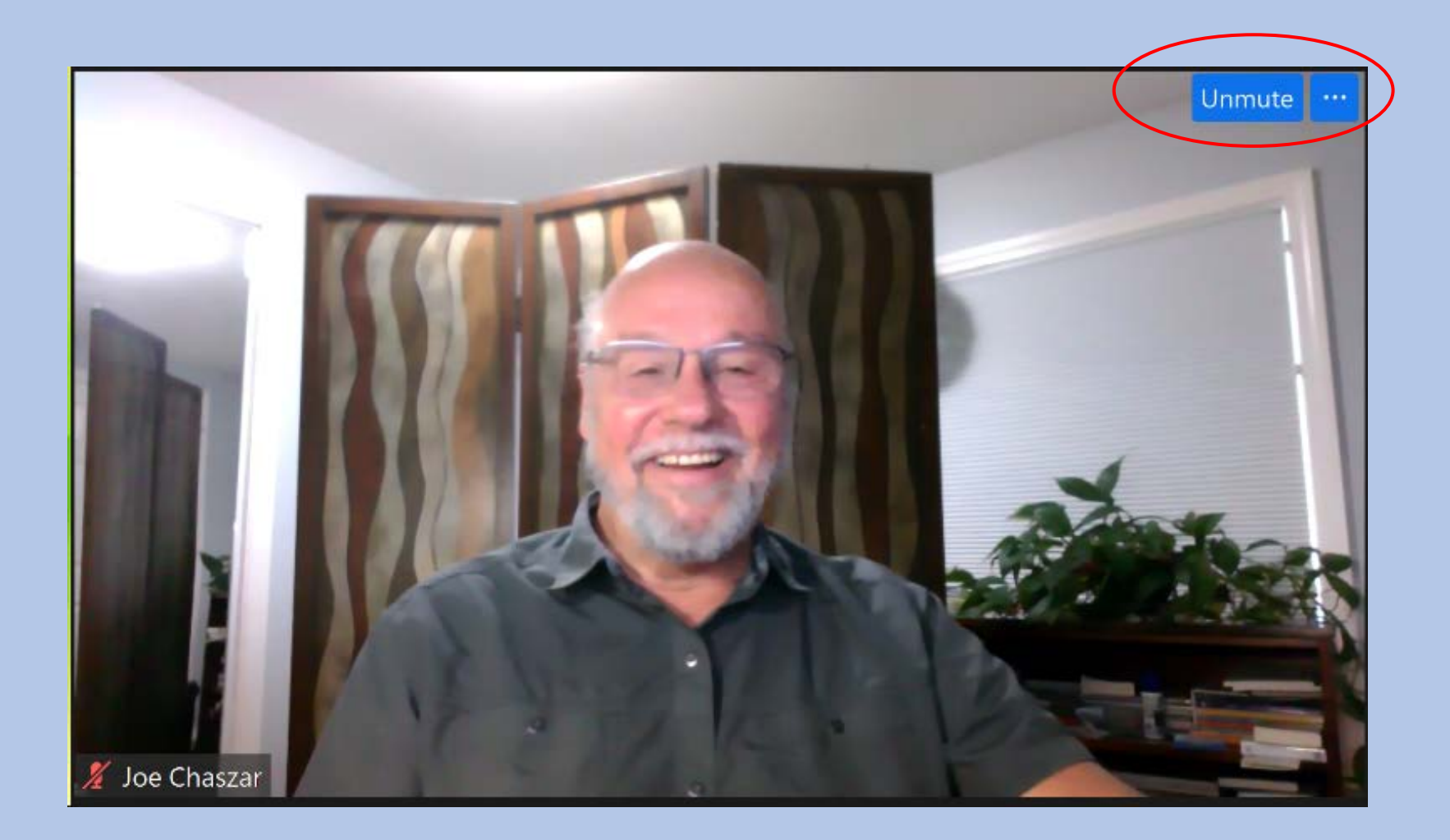

**Reactions**. You can raise your hand from here. Be sure to lower your hand after you have been called upon.. You can do a thumbs up, clap, or many other options.

Ļ

Mute

Stop Video

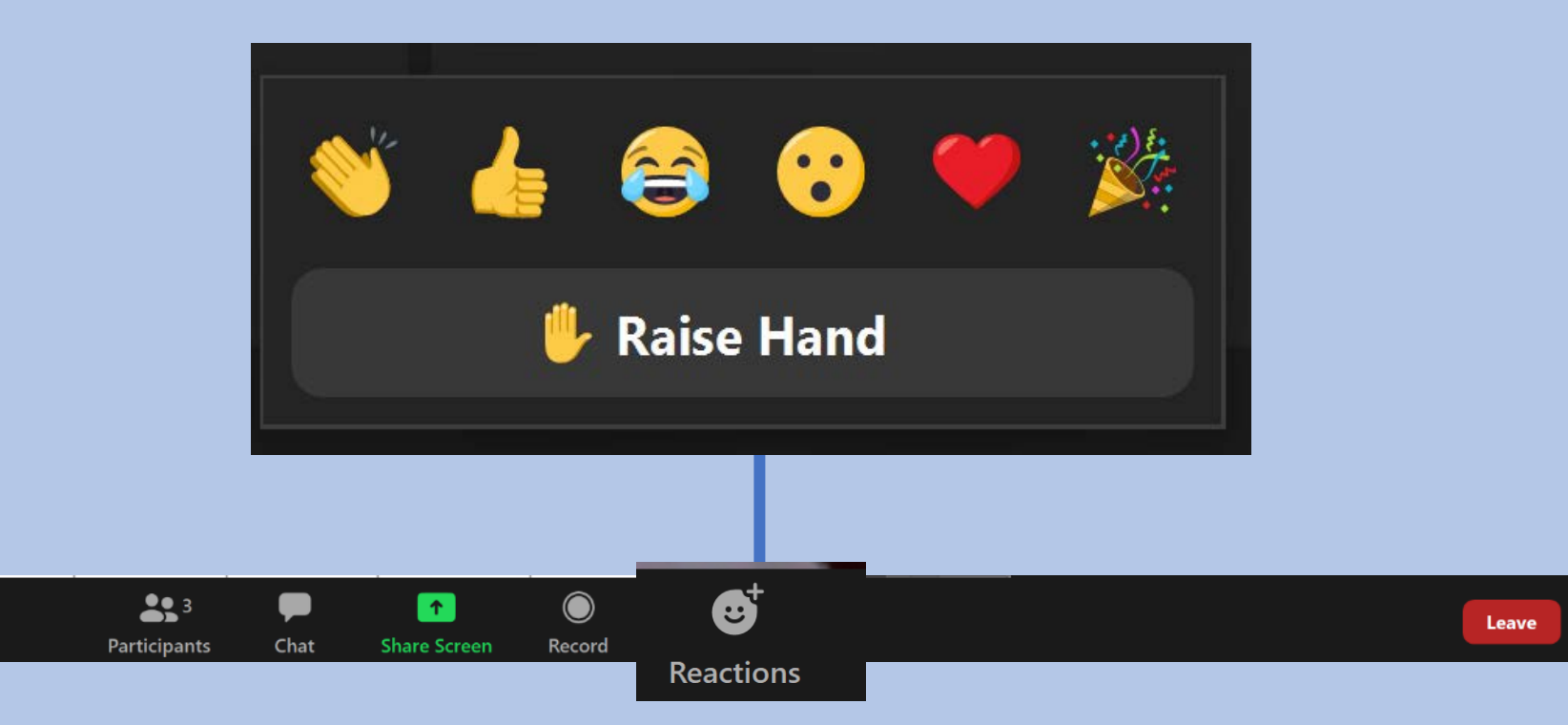

#### This is the Chat command

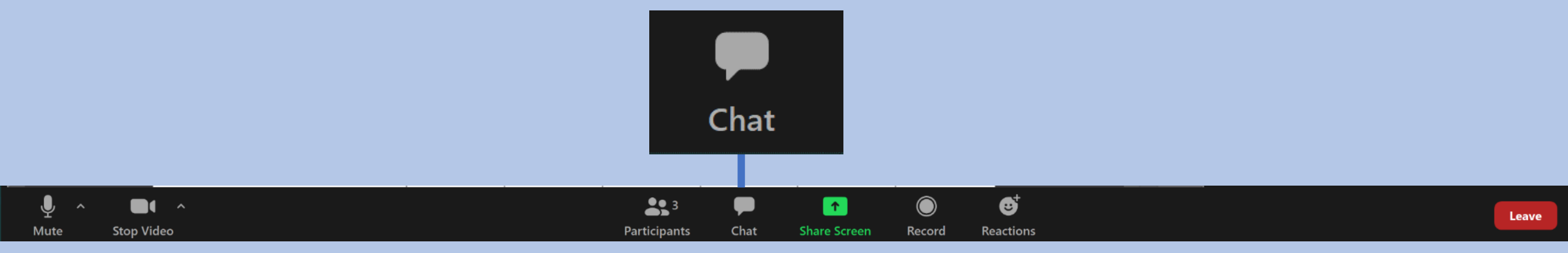

### The Chat command opens up a new window

| ~            | Zoom Grou | p Chat |  |
|--------------|-----------|--------|--|
|              |           |        |  |
|              |           |        |  |
|              |           |        |  |
|              |           |        |  |
|              |           |        |  |
|              |           |        |  |
|              |           |        |  |
|              |           |        |  |
|              |           | _      |  |
| To: Everyone | ~         | 🕒 File |  |
| Type message | here      |        |  |

#### You can Message to everyone from below

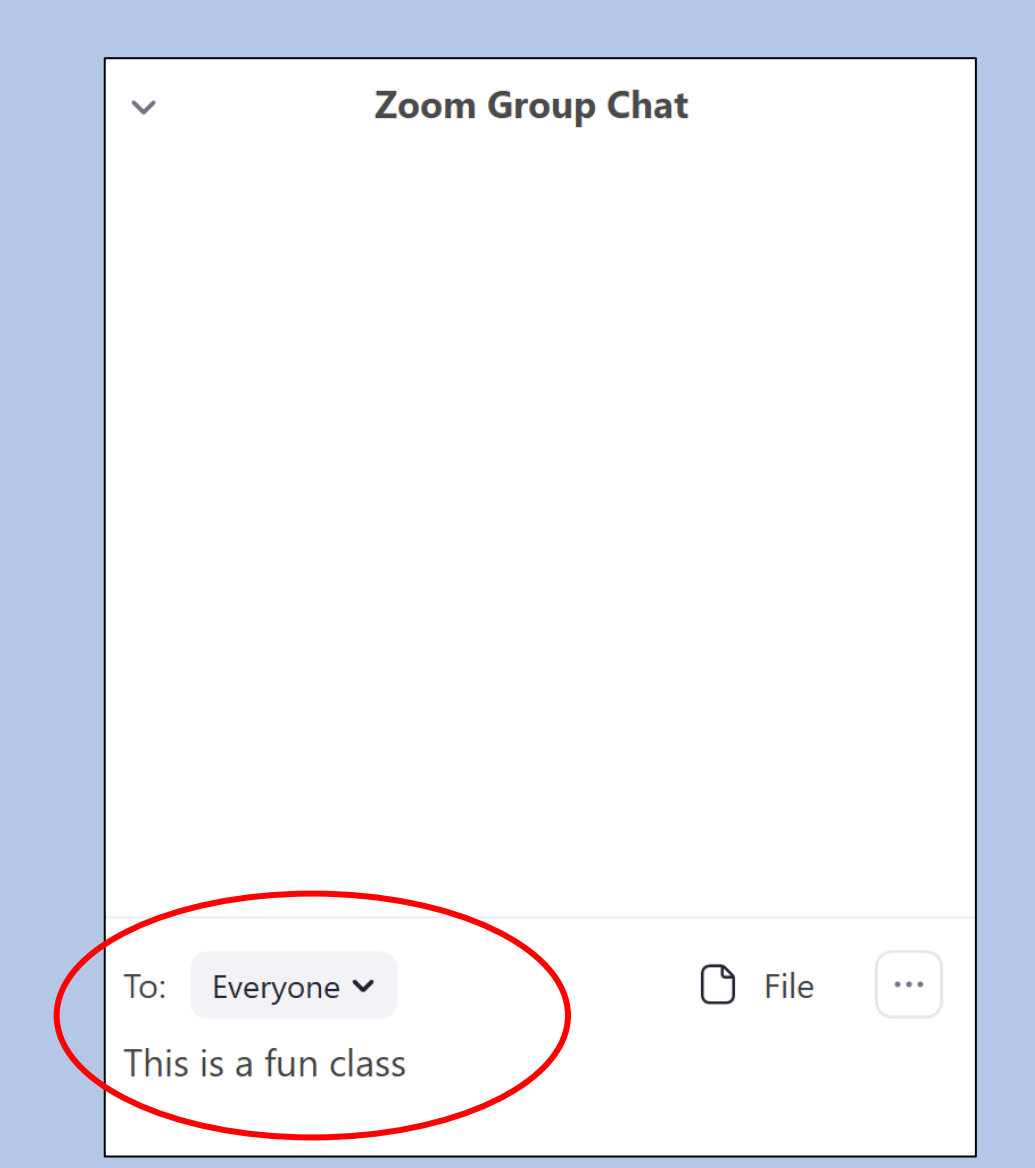

### Hit enter and it displays to everyone

| ~            | Zoo                                              | m Group Cha | t |      |        |
|--------------|--------------------------------------------------|-------------|---|------|--------|
| Fror<br>This | n Me to <mark>Everyon</mark><br>s is a fun class | e:          |   |      |        |
|              |                                                  |             |   |      |        |
|              |                                                  |             |   |      |        |
|              |                                                  |             |   |      |        |
|              |                                                  |             |   |      |        |
| To:          |                                                  |             | ß | File |        |
| Туре         | e message here.                                  |             |   |      | $\cup$ |

Important information such as web links can be shared. You will want to copy and paste this.

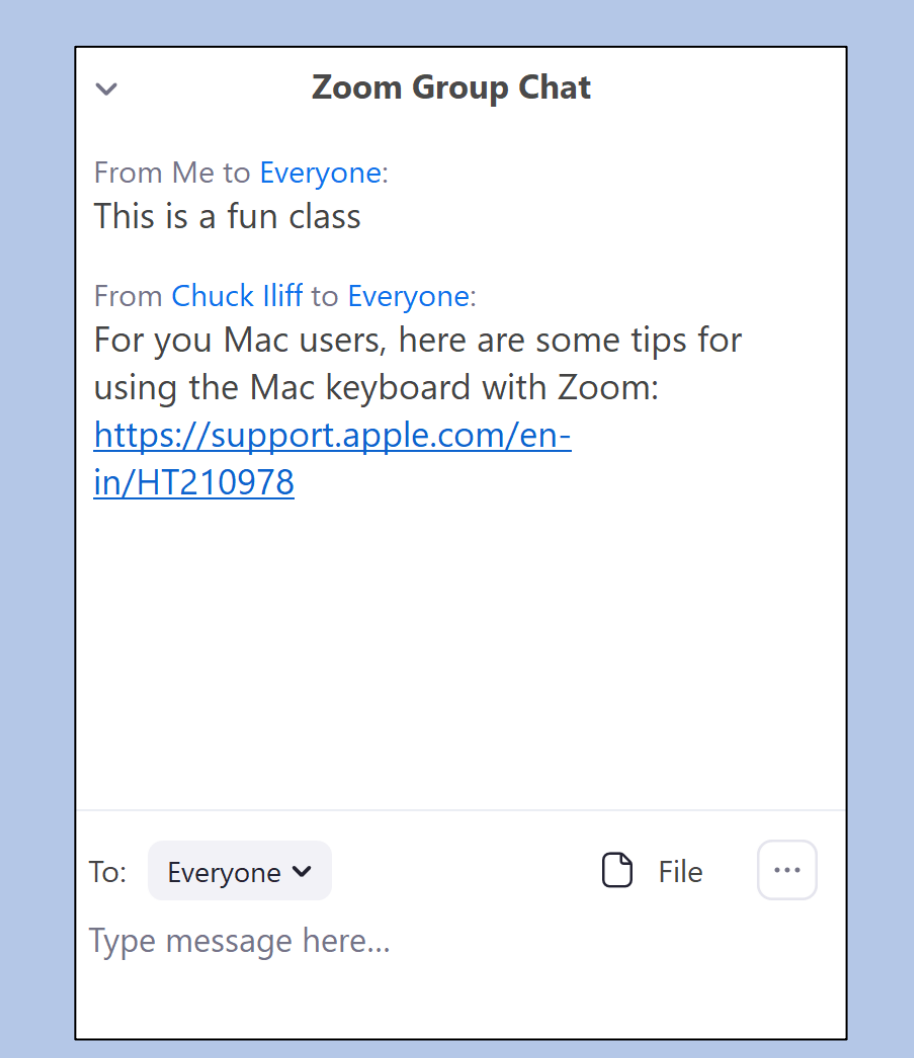

You can message someone privately - Message to Chuck.

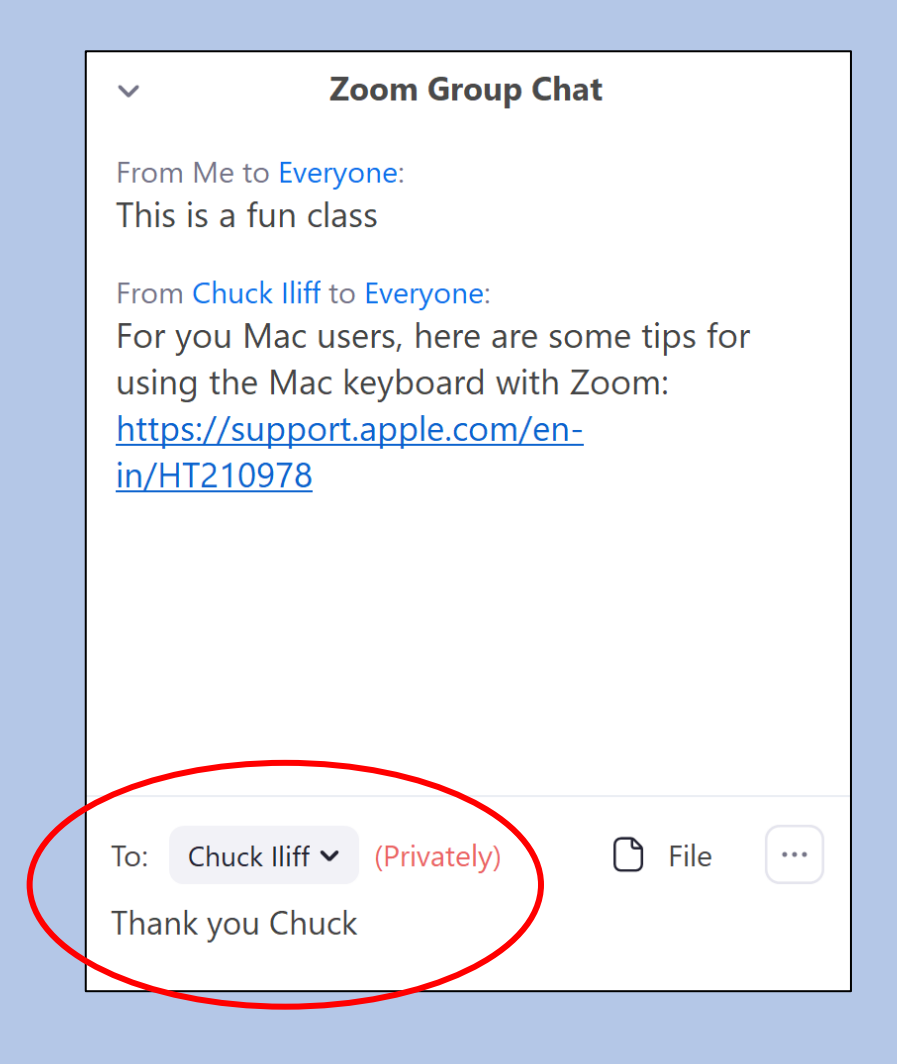

### Only Chuck will see this

| <ul> <li>Zoom Group Chat</li> </ul>                                                                                                    |  |  |
|----------------------------------------------------------------------------------------------------|--|--|
| From Me to <mark>Everyone</mark> :<br>This is a fun class                                                                                                    |  |  |
| From Chuck Iliff to Everyone:<br>For you Mac users, here are some tips for<br>using the Mac keyboard with Zoom:<br><u>https://support.apple.com/en-</u><br><u>in/HT210978</u> |  |  |
| From Me to Chuck Iliff: (Privately)<br>Thank you Chuck                                                                                                    |  |  |
| To: Chuck Iliff <b>v</b> (Privately)                                                                                                    |  |  |
| Type message here                                                                                                    |  |  |

When someone shares their screen, Zoom usually goes back into full screen mode. This is what your screen looks like in full screen mode. The shared screen takes up most of the desktop and the participants are in a "floating" window. You can move the participants around to view areas of the shared screen.

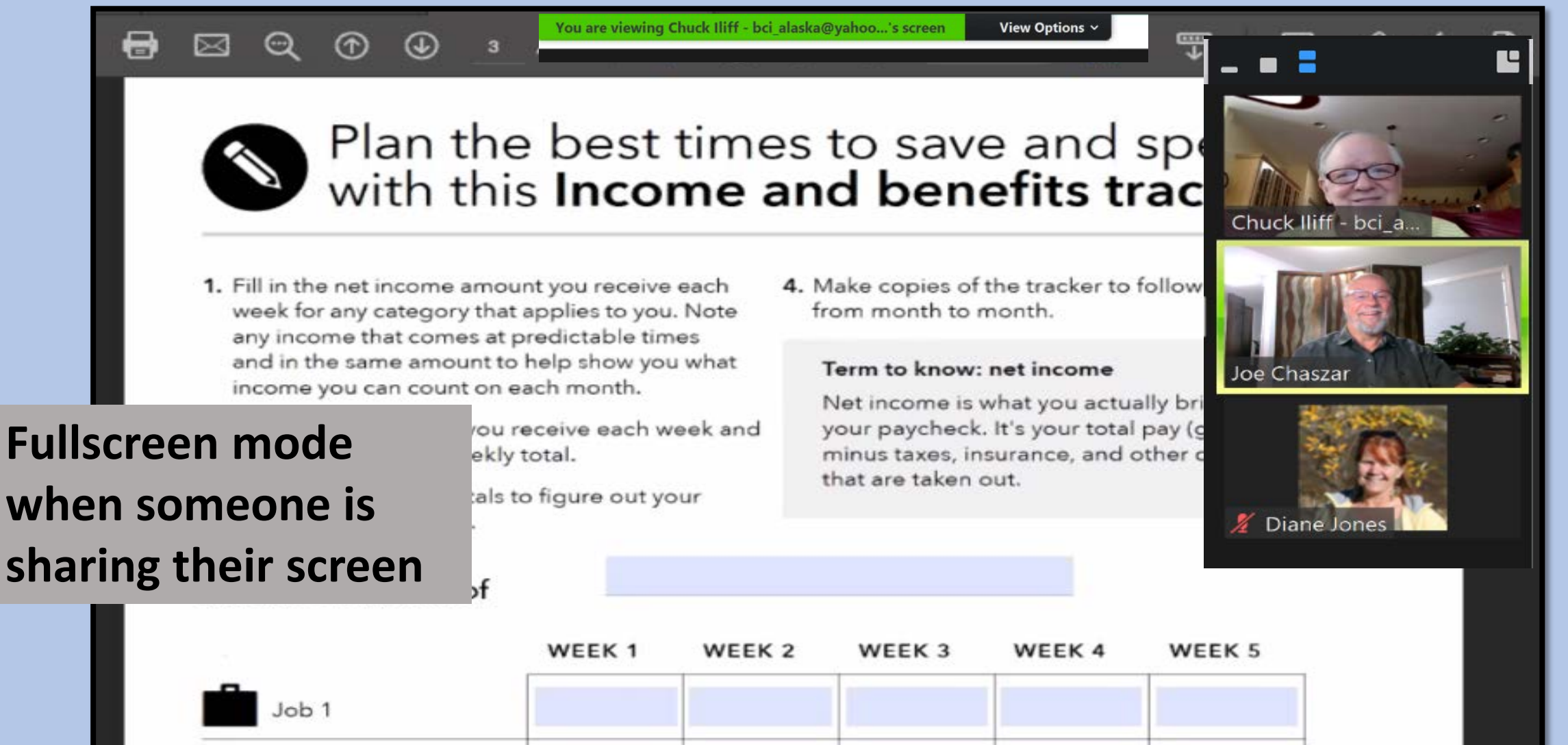

#### You can exit full screen mode from the View Options tab.

![](_page_28_Figure_1.jpeg)

(i) 🤡

- C X

Participant Guide New\_July 2020.pdf .... 3 Participant Guide... × P & d. 3 1. Share 🖶 🖂 🔍 🕆 🕘 ។ / 39 N 🔿 C 0 AHFC Jumpstart Education Program Þ Chuck lliff - bci\_alaska@yahoo.com Joe Chaszar C, Money \$ense Materials from: bcfp **Bureau of Consumer Protection** . Your Money Your Goals Ĝ https://www.consumerfinance.gov/practitionerresources/your-money-your-goals/ 🔏 Diane Jones AND

**3**3 6 Ŷ **I** ^ 1  $\bigcirc$ Stop Video Participants Mute Chat Share Screen Record Reactions 6 X Q 0 너 0

Leave

🕜 🔿 🕬 👯 🥼 10:19 AM 📮

When you Exit Full screen, then you can adjust the window to be any size you want. We will practice with this in class.

![](_page_30_Picture_1.jpeg)

![](_page_31_Picture_0.jpeg)

![](_page_31_Picture_1.jpeg)

Adobe T Acrobat

![](_page_31_Picture_3.jpeg)

Adobe \ Photosho...

![](_page_31_Picture_5.jpeg)

Adobe WD Premiere ...

![](_page_31_Picture_7.jpeg)

![](_page_31_Picture_8.jpeg)

![](_page_31_Picture_9.jpeg)

![](_page_31_Picture_10.jpeg)

You can "dock" you window on one half of the desktop, leaving the other half for opening another application. This makes the shared screen very small but you can adjust the size by placing your cursor between the shared screen and the participants until the double arrow shows.

![](_page_31_Picture_12.jpeg)

= 2 〇 片 | 🥶 💿 🗷 🧿 🛤 📰 🤻 🖷 🕍 🔼 🧶 🛢

![](_page_32_Picture_0.jpeg)

![](_page_32_Picture_1.jpeg)

Adobe T Acrobat

![](_page_32_Picture_3.jpeg)

Naobe v Notosho...

![](_page_32_Picture_5.jpeg)

Premiere ...

![](_page_32_Picture_7.jpeg)

![](_page_32_Picture_8.jpeg)

![](_page_32_Picture_9.jpeg)

![](_page_32_Picture_10.jpeg)

![](_page_32_Picture_11.jpeg)

![](_page_32_Picture_21.jpeg)

![](_page_33_Picture_0.jpeg)

![](_page_33_Picture_1.jpeg)

![](_page_33_Picture_2.jpeg)

WD Backup Adobe Photosho.

WD Security Adobe Premiere

![](_page_33_Picture_5.jpeg)

![](_page_33_Picture_6.jpeg)

![](_page_33_Picture_7.jpeg)

![](_page_33_Picture_8.jpeg)

**Under View Options:** 

**Exit side-by-side Mode** 

![](_page_33_Picture_11.jpeg)

![](_page_33_Picture_12.jpeg)

🕜 🔿 🗘 😣

10:29 AM 🚍

ds-

6 1. 😥 0 0

![](_page_34_Picture_0.jpeg)

![](_page_34_Picture_1.jpeg)

TeamViewer Adobe Acrobat

![](_page_34_Picture_3.jpeg)

Photosho.

7 Adobe WD Security Premiere .

Dropbox

![](_page_34_Picture_8.jpeg)

HP

![](_page_34_Picture_9.jpeg)

![](_page_34_Picture_10.jpeg)

Q

H

![](_page_34_Picture_11.jpeg)

# Plan the best times to save and spend with this **Income and benefits tracker**

- 1. Fill in the net income amount you receive each week for any category that applies to you. Note any income that comes at predictable times and in the same amount to help show you what income you can count on each month.
- 2. Add up the amounts you receive each week and write that in as the weekly total.
- 3. Add up the weekly totals to figure out your income for the month.

#### 4. Make copies of the tracker to follow your income from month to month.

123

#### Term to know: net income

Net income is what you actually bring home in your paycheck. It's your total pay (gross income) minus taxes, insurance, and other deductions that are taken out.

![](_page_34_Figure_19.jpeg)

#### Income for month of

비 0 ۵ 2 

![](_page_35_Picture_0.jpeg)

This video shows how you can adjust the shared screen. Click Here

## How to Share your screen Click Here

## Sharing your screen on a Chromebook Click Here

# **Videoconferencing Etiquette**

### ✤ Appearance

- Dress for class; eat after/before class
- Have a solid unlit background (no window behind you)
- Have light on your face
- Be professional
  - Be 5 minutes early
  - ✤ Video on be present
  - Microphone muted no distractions!

### Have your plan for action if you encounter technology trouble

Make sure you have the Meeting ID, Password, and instructor's phone number readily available.